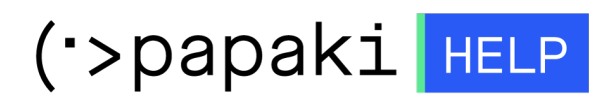

Knowledgebase > Applications > Wordpress > Ανάκτηση κωδικού του Wordpress Admin

Aνάκτηση κωδικού του Wordpress Admin - 2022-11-12 - Wordpress

Σε περίπτωση που δεν θυμάστε τον κωδικό του Administrator περιβάλλοντος του Wordpress, μπορείτε να τον κάνετε reset, ακολουθώντας τα παρακάτω βήματα:

## 1. Συνδεθείτε στο Plesk

| Username                          |      |
|-----------------------------------|------|
|                                   |      |
| Password                          |      |
|                                   | Ø    |
| Interface language                |      |
| Default                           | ~    |
|                                   |      |
| Log in                            |      |
| ⑦ What username and password to u | ise? |
| A Forgot your password?           |      |
| 🕲 Cookies policy in Plesk         |      |

2. Στο αριστερό μενού επιλέξτε **Databases** 

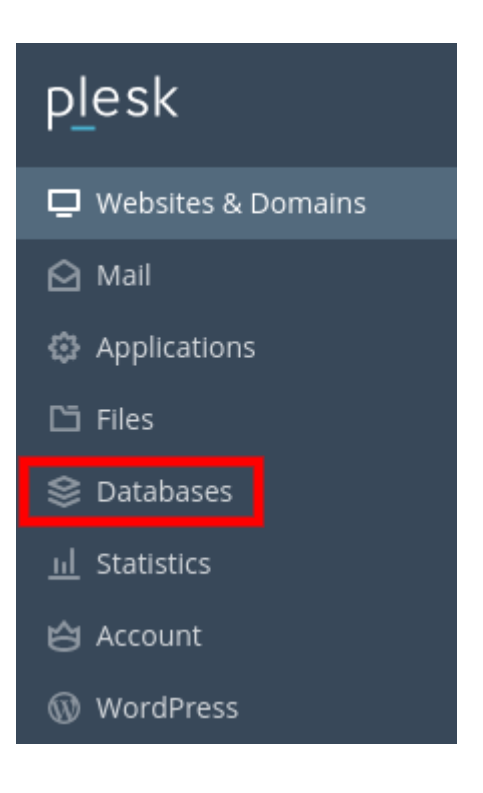

3. Επιλέξτε **phpMyadmin** στη βάση που έχετε συνδέσει με το site σας και θέλετε να αλλάξετε το password του Administrator

| A Related to                          |                           | р                  | hpMyAdmin |  |  |  |  |
|---------------------------------------|---------------------------|--------------------|-----------|--|--|--|--|
| Host: localhost:3306 (MariaDB) Users: | Tables: 286 Size: 10.1 MB |                    |           |  |  |  |  |
| Show Less                             |                           |                    |           |  |  |  |  |
| 🔔 phpMyAdmin                          | Connection Info           | 📔 Сору             |           |  |  |  |  |
| L Export Dump                         | ( Import Dump             | 📀 Check and Repair |           |  |  |  |  |
| 🗙 Remove Database                     |                           |                    |           |  |  |  |  |

4. Επιλέξτε τον πίνακα **wp\_users** (κάνοντας κλικ επάνω του). Ενδέχεται το πρόθεμα να είναι διαφορετικό από **wp**\_ σε περίπτωση που κατά την εγκατάσταση του wordpress επιλέχθηκε. π.χ. στην παρακάτω εικόνα είναι **Os8xtmA** 

| 🕂 🥍 Os8xtmA_postmeta          | + Options                                                            |    |  |  |  |  |  |  |
|-------------------------------|----------------------------------------------------------------------|----|--|--|--|--|--|--|
| • Os8xtmA_posts               | ← T→ ▼ ID user_login user_pass                                       |    |  |  |  |  |  |  |
| 🖶 🛃 Os8xtmA_termmeta          | 🗌 🥜 Edit 👫 Copy 🤤 Delete 1                                           | )  |  |  |  |  |  |  |
| Os8xtmA_terms                 | 🗌 🥜 Edit 👫 Copy 😋 Delete 2                                           |    |  |  |  |  |  |  |
| 🖶 📝 Os8xtmA_term_relationshir |                                                                      |    |  |  |  |  |  |  |
| -M Os8xtmA_term_taxonomy      | 🕇 📩 🗆 Check all 🛛 With selected: 🥜 Edit 📑 Copy 🤤 Delete 🔜 Export     |    |  |  |  |  |  |  |
| - Os8xtmA_usermeta            |                                                                      |    |  |  |  |  |  |  |
| Os8xtmA_users                 | □ Show all   Number of rows: 25 	 Filter rows: Search this table Sor | rt |  |  |  |  |  |  |
| Os8xtmA_wc_admin_notes        |                                                                      |    |  |  |  |  |  |  |
| Os8xtmA_wc_admin_note_        | Query results operations                                             |    |  |  |  |  |  |  |
| Os8xtmA_wc_category_loo       |                                                                      |    |  |  |  |  |  |  |

5. Επιλέξτε **Edit** για την εγγραφή του administrator χρήστη.

| + Opt | tions  |          |           |       |            |     |         |        |          |               |
|-------|--------|----------|-----------|-------|------------|-----|---------|--------|----------|---------------|
| ←7    | _→     |          | ~         | ID    | user_login |     | user_pa | ISS    |          | user_nicename |
|       | 🥜 Edit | Copy     | Delete    | 1     |            |     |         |        |          |               |
|       | 🥜 Edit | Copy     | 🤤 Delete  | 2     |            |     |         |        |          |               |
| t     |        | neck all | With sele | cted: | 🥜 Edit     | Cop | y 🤤     | Delete | 🔜 Export |               |

6. Στην μεταβλητή **user\_pass**, επιλέξτε **MD5** από το drop down menu, διαγράψτε το υπάρχων κωδικοποιημένο password, δηλώστε το νέο password σας και πατήστε **GO** στο κάτω μερος.

| Column              | Туре                | Function                               | Null | Value                               |    |
|---------------------|---------------------|----------------------------------------|------|-------------------------------------|----|
| ID                  | bigint(20) unsigned | ~                                      | ·    | 1                                   |    |
| user_login          | varchar(60)         | ~                                      | ·    |                                     |    |
| user_pass           | varchar(255)        | MD5 v                                  |      | neoskwdiko51!                       |    |
| user_nicename       | varchar(50)         | ~                                      |      |                                     |    |
| user_email          | varchar(100)        | ~~~~~~~~~~~~~~~~~~~~~~~~~~~~~~~~~~~~~~ | ·    |                                     |    |
| user_url            | varchar(100)        | ·                                      |      | https://                            |    |
| user_registered     | datetime            | ~                                      | ·    | 2021-06-26 05:51:24                 |    |
| user_activation_key | varchar(255)        | ~                                      |      |                                     |    |
| user_status         | int(11)             | ~                                      | ·    | 0                                   |    |
| display_name        | varchar(250)        | ~                                      |      | admin                               |    |
|                     |                     |                                        |      |                                     | Go |
|                     |                     |                                        |      |                                     |    |
| Save                | ``                  |                                        |      | and then Go back to previous page ~ |    |
| 0                   |                     |                                        |      | Preview SQL Reset                   | Go |